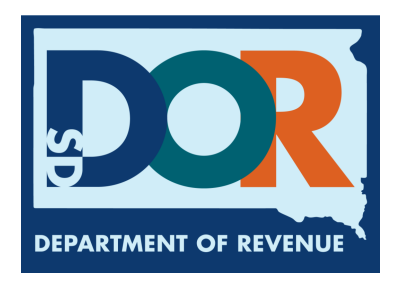

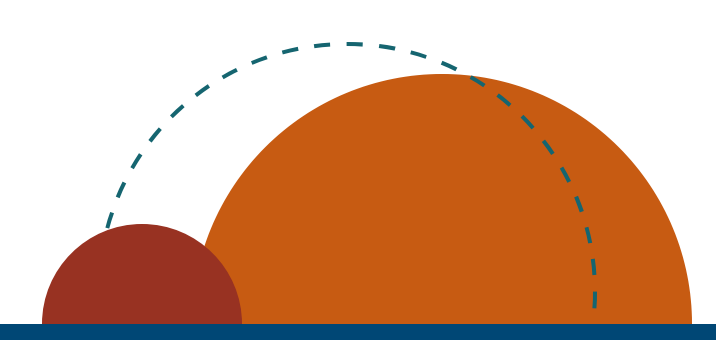

# Highway Contractor EPath Filing Guide

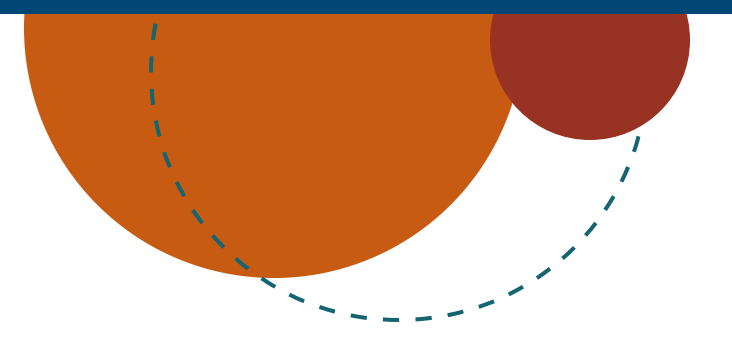

July 2024 • Highway Contractor EPath Filing Guide

How to File and Pay your Return

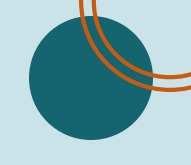

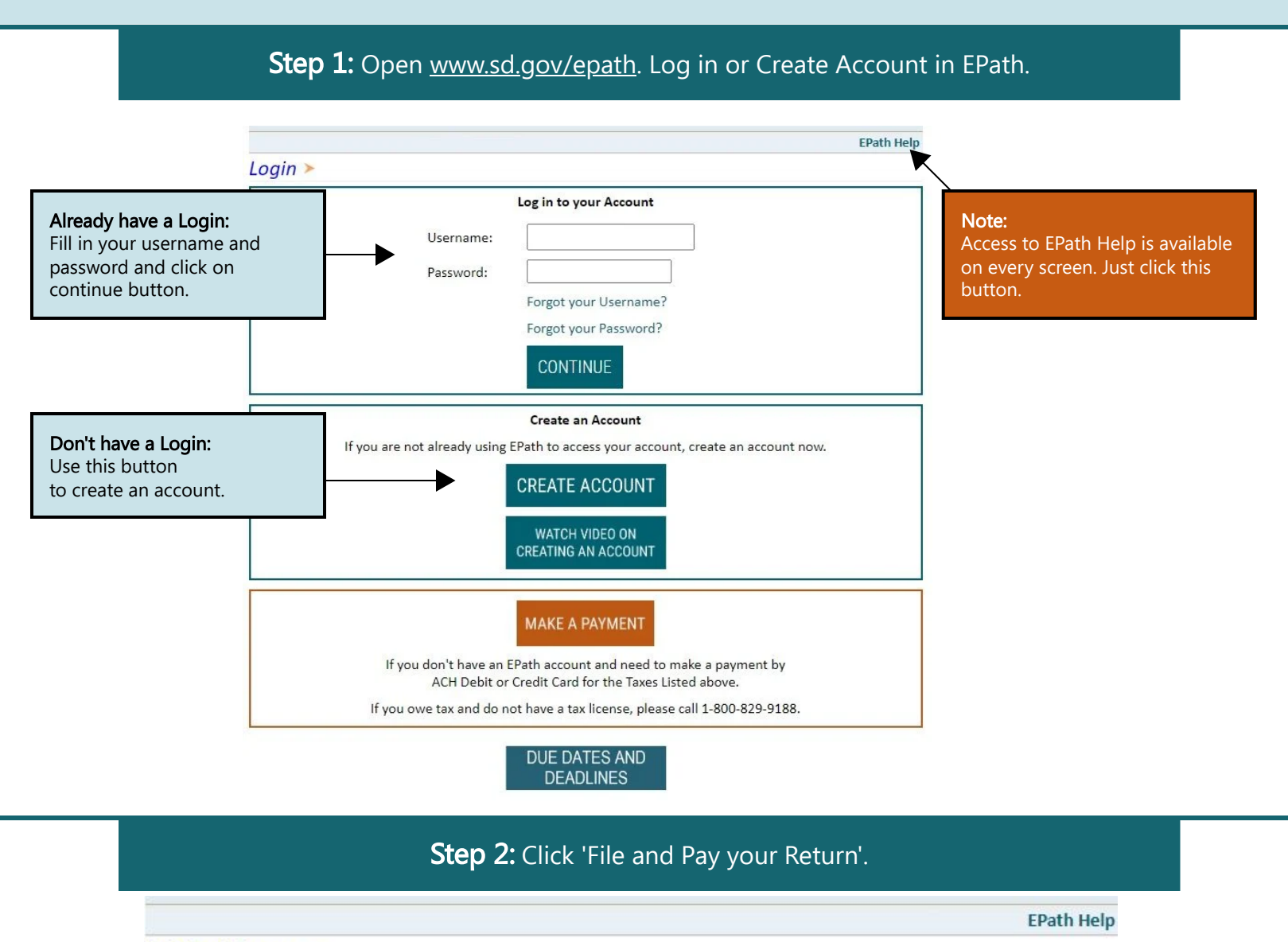

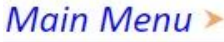

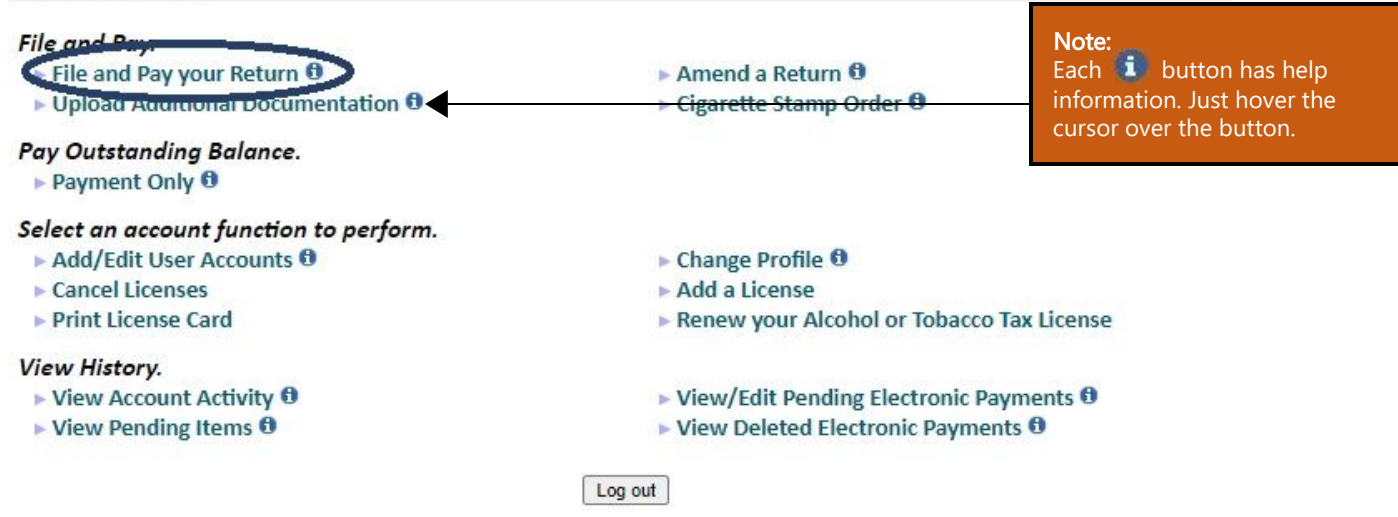

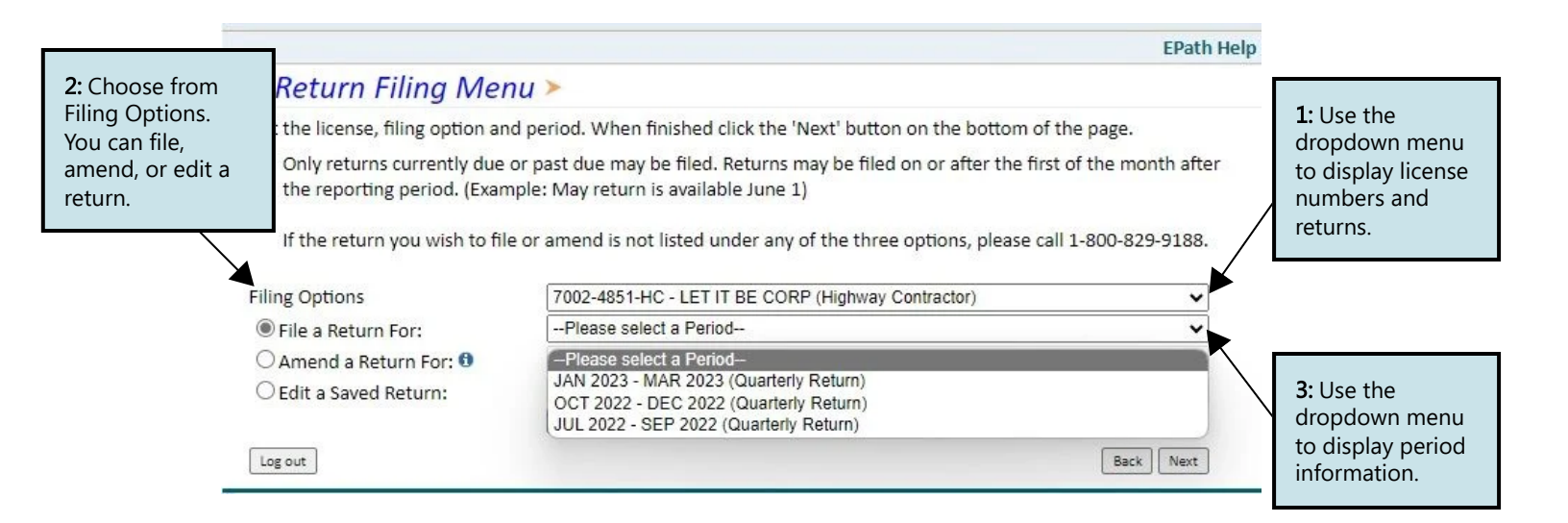

# Step 4: If you do NOT have any fuel usage to report select 'No' then 'Next' and skip to step 5. If you HAVE fuel usage to report follow steps a-c bellow.

#### a. Highway Contractors page 1, lines 1 &2. Fill out necessary information (details below).

|                                                                                                    |                                                                          |                  |                       |          |                                          |                                                                    |                                 | EPath Help                        |                                                    |
|----------------------------------------------------------------------------------------------------|--------------------------------------------------------------------------|------------------|-----------------------|----------|------------------------------------------|--------------------------------------------------------------------|---------------------------------|-----------------------------------|----------------------------------------------------|
| lighway Contractor Tax Return >                                                                                                    |                                                                          |                  |                       | )        | FILING MAR 2023 RETURN FOR: 7002-4851-HC |                                                                    |                                 |                                   | Note:                                              |
| Main Menu<br>Logout Please verify that the return information is correct. If the return is incorrect please click the<br>Back' button to return to the previous page. |                                                                          |                  |                       |          |                                          | Only report in whole,<br>gross gallons for each<br>fuel type used. |                                 |                                   |                                                    |
| HC Page 1><br>HC Page 2<br>HC Summary<br>Payment Method<br>Make Payment<br>Verify Info                                                                                | Filing Activity                                                          |                  |                       |          |                                          |                                                                    |                                 |                                   |                                                    |
|                                                                                                    | Do you have nothing to report on this return select wo, then select Next |                  |                       |          |                                          | • Yes                                                              | ON                              | lo                                |                                                    |
|                                                                                                    | FUEL USAGE                                                               | A<br>Dyed Diesel | B<br>Undyed<br>Diesel | C<br>LPG | D<br>Gasoline                            | E<br>100% Ethyl<br>Alcohol                                         | F<br>Dyed<br>Biodiesel<br>Blend | G<br>Undyed<br>Biodiesel<br>Blend | Line 1: Enter the total gallons of fuel used       |
|                                                                                                    | 1. Gallons used in<br>movable equipment<br>and vehicles                  | 400              | 50                    |          | 150                                      |                                                                    |                                 |                                   | within the <i>Road Right-</i><br>of-Way in movable |

and machiney 🕄 FUEL INVENTORY

2. Gallons used in

stationary equipment

100

The Road Right-of-Way is defined as a strip of land over which a public road is built. The boundaries for public highways and township roads are from fence post to fence post (including fence post), while city streets are from curb to curb (including curb). Storm sewers, ditches, and gutters are included within the Road Right-of-Way.

machinery. These gallons are subject to fuel excise tax.

Line 2: Enter the total gallons of fuel used in stationary equipment and off-road machinery. These gallons are subject to sales tax.

#### **b.** Highway Contractor page 1, lines 4-7&10. Fill out necessary information (details below). Then click 'Next'.

The Fuel Inventory Reconciliation section is on the bottom half of the page 1.

| FUEL INVENTORY<br>RECONCILIATION                     |     |    |     |  |   |
|------------------------------------------------------|-----|----|-----|--|---|
| 4. Beginning Fuel<br>Inventory 🕄                     |     |    |     |  |   |
| 5. Total gallons<br>imported into SD, ta<br>paid 🕄   | x   |    |     |  |   |
| 6. Total Gallons<br>brought into SD, tax<br>unpaid 🕄 |     |    |     |  |   |
| 7. Gallons purchased in SD 🕄                         | 500 | 50 | 150 |  |   |
| 10. Gallons exported                                 |     |    |     |  |   |
|                                                      |     |    |     |  | ſ |

Note: You must enter imported fuel in line 5 & 6 and fuel purchased in South Dakota(SD) line 7.

Line 4: Enter the total gallons of fuel in your inventory at the beginning of the reporting period (This total should match your ending fuel inventory of the prior reporting period).

Line 5: Enter the total gallons of fuel brought into SD (imported) during the reporting period on which SD fuel excise tax has been paid (Dyed Diesel is not able to be listed here because it is sales taxable, therefore SD fuel excise tax could not have been paid on it).

Line 6: Enter the total gallons of fuel brought into SD (imported) during the reporting period on which SD fuel excise tax has NOT been paid.

Line 7: Enter the total gallons of fuel purchased in SD during the reporting period.

**EPath Help** 

Line 10: Enter the total gallons of fuel taken out of SD (exported). Please Note: no fuel was exported in this example.

C. Highway Contractor page 2, lines 22&25. Fill out necessary information (details below). Then click 'Next'.

#### Highway Contractor Tax Return >

Main Menu

Logout

Verify Info

#### FILING MAR 2023 RETURN FOR: 7002-4851-HC

Please verify that the return information is correct. If the return is incorrect please click the 'Back' button to return to the previous page.

| HC Page 1<br>HC Page 2>      | SALES TAX COMPUTATION                          | A<br>Dyed Diesel | B<br>LPG | C<br>Dyed Biodiesel Blend |
|------------------------------|------------------------------------------------|------------------|----------|---------------------------|
|                              | 22. Gallons used on which sales tax was paid 🕄 | 500              |          |                           |
| HC Summary<br>Payment Method | 25. Average Fuel Cost per Gallon 🕄             | 2.97             |          |                           |
| Make Payment                 |                                                |                  |          | Back Next                 |

Note: Column headings have changed from page 1. You will only report Dyed Diesel, LPG, and Dyed Biodiesel Blends on page 2.

Do NOT include gallons remaining in your inventory on line 22. There is no way to determine if those gallons are sales taxable or fuel taxable until they have been used.

Line 22: Enter the total gallons of fuel that were used and SD sales tax has been already paid.

Line 25: Enter the average fuel cost per gallon during the reporting period. You will determine this amount from your records.

Step 5: Calculations are made automatically for the remaining lines, based on gallons you previously provided. Its recommended that you review entries before continuing. After confirming the information is correct, you can click 'Next'.

In many cases, the amount calculated in line 28 will be a negative number. This is because dyed fuel is sales taxable. However, when the fuel is used in movable machinery to perform work in the Road Right-of-Way, the fuel becomes fuel excise taxable. This gives you a credit for the sales tax already paid when it was initially purchased.

In order to see all entries and calculations, you may need to use the scrollbar at the very bottom of 'Summary' page.

#### Highway Contractor Tax Return >

| 1                                                              | A                                    | В             | С      |                        |  |  |  |
|----------------------------------------------------------------|--------------------------------------|---------------|--------|------------------------|--|--|--|
| 2 FUEL USAGE                                                   | Dyed Diesel                          | Undyed Diesel | LPG    |                        |  |  |  |
| nary> 1. Gallons used in moveable equipment and vehicles 🕄     | 400                                  | 50            | 0      |                        |  |  |  |
| Method 2. Gallons used in stationary equipment and machinery 🕄 | 100                                  | 0             | 0      |                        |  |  |  |
| yment 3. Total Gallons used 🟮                                  | 500                                  | 50            | 0      |                        |  |  |  |
| FUEL INVENTORY RECONCILIATION                                  |                                      |               |        |                        |  |  |  |
| 4. Beginning Fuel Inventory                                    | 0                                    | 0             | 0      |                        |  |  |  |
| 5. Total gallons imported into SD, tax paid 🕄                  |                                      | 0             |        |                        |  |  |  |
| 6. Total gallons imported into SD, tax unpaid 🕄                | 0                                    | 0             | 0      | Note - If inventory is |  |  |  |
| 7. Total gallons purchased in SD 📵                             | 500                                  | 50            | 150    | nogotivo this may      |  |  |  |
| 8. Subtotal of Fuel Inventory                                  | 500                                  | 50            | 150    | negative, this may     |  |  |  |
| 9. Total gallons used during the reporting period              | 500                                  | 50            | 0      | cause a delay in       |  |  |  |
| 10. Total gallons exported from SD 🕄                           | 0                                    | 0             | 0      | processing. See step 4 |  |  |  |
| 11. Total gallons used and exported 🚯                          | 500                                  | 50            | 0      | to ensure correctness  |  |  |  |
| 12. Ending Fuel Inventory                                      | 0                                    | 0             | 150    | before submitting      |  |  |  |
| FUEL TAX COMPUTATIONS                                          |                                      |               |        | before subfiniting.    |  |  |  |
| 13. Total gallons reported on Line 1 (Columns A, C, & F)       | 400                                  |               | 0      |                        |  |  |  |
| 14. Total Gallons Reported on Line 6 (Columns B, D, E, & G     | )                                    | 0             |        |                        |  |  |  |
| 15. Total gallons reported on Line 10 (gallons exported)       |                                      | 0             |        |                        |  |  |  |
| 16. Total Gallons Subject to Tax                               | 400                                  | 0             | 0      |                        |  |  |  |
| 17. Tax Rates                                                  | \$0.28                               | \$0.28        | \$0.20 |                        |  |  |  |
| 18. Fuel Tax Due (Debit or Credit)                             | \$112.00                             | \$0.00        | \$0.00 |                        |  |  |  |
| 19. Total Fuel Tax Due                                         |                                      |               |        |                        |  |  |  |
| 20. Total Fuel Tax Due                                         |                                      |               |        |                        |  |  |  |
| 21. For DOR Internal Use Only                                  |                                      |               |        |                        |  |  |  |
| SALES TAX COMPUTATIONS                                         |                                      |               |        |                        |  |  |  |
| 22. Gallons used on which sales tax was paid 🚯                 |                                      |               |        |                        |  |  |  |
| 23. Gallons subject to sales tax                               | 23. Gallons subject to sales tax     |               |        |                        |  |  |  |
| 24. Net Gallons subject to sales tax                           | 24. Net Gallons subject to sales tax |               |        |                        |  |  |  |
| 25. Average Fuel Cost Per Gallon                               | 25. Average Fuel Cost Per Gallon     |               |        |                        |  |  |  |
| 26. Total Fuel Cost                                            |                                      |               |        | Nete                   |  |  |  |
| 27. Net Sales Tax Due                                          |                                      |               |        | Note:                  |  |  |  |
| 28. Total Sales Tax Due                                        |                                      |               |        | YOU WIII NOT be able   |  |  |  |
| TAX COMPUTATIONS                                               |                                      |               |        | to print your return   |  |  |  |
| 29. Total Fuel and Sales Tax Liability                         |                                      |               |        | after it is submitted. |  |  |  |
| 30. Interest                                                   |                                      |               |        | Click 'View Printer    |  |  |  |
| 30. Penalty                                                    |                                      |               |        | Friendly Version' to   |  |  |  |
|                                                                |                                      |               |        |                        |  |  |  |

Step 6: Payment, if no tax is due you will not reach this page. You will have the option to pay the tax amount on your LPG user return. After filling out all necessary information click 'Next'.

### Payment Method ≻

#### FILING MAR 2023 RETURN FOR: 7002-4851-HC

Back Next

| Main Menu        | Select the Payment Method you will be using                                                               |                       |
|------------------|----------------------------------------------------------------------------------------------------|-----------------------|
| Logout           | O ACH Debit 🔮                                                                                             | Note:                 |
| HC Page 1        | O ACH Credit 🔮 🚽                                                                                          | Credit you have to    |
| HC Page 2        | A non-refundable convenience fee of 2.45% will apply if you pay by credit card.                           | and request they send |
| HC Summary       | Credit Card payments are processed by Elavon Inc. You will be taken to Elavon's site to enter your credit | the amount due.       |
| Payment Method > | card information after you submit your return.                                                            |                       |
| Make Payment     |                                                                                                    |                       |
| Verify Info      | O NO Payment at this time. (Interest will apply to late payments.)                                        |                       |
| L                |                                                                                                    |                       |
|                  | Payment Calendar                                                                                          |                       |

# Step 8: Verify all information, clicking 'Submit' will finalize the filing process. Make sure to Look everything over one more time.

## Verify Information >

| Main Menu<br>Logout                                                                    | Please verify your Return information. Use the 'Back' button or select a link from the side menu to go to the appropriate page to fix the errors. |                                                                                                    |                                                   |                                               |                             |  |  |  |
|----------------------------------------------------------------------------------------|----------------------------------------------------------------------------------------------------|----------------------------------------------------------------------------------------------------|---------------------------------------------------|-----------------------------------------------|-----------------------------|--|--|--|
| HC Page 1<br>HC Page 2<br>HC Summary<br>Payment Method<br>Make Payment<br>Verify Info> | To submit your Return read the 'Filing Agreement', enter your log in password, and click the 'Submit' button.                                     |                                                                                                    |                                                   |                                               |                             |  |  |  |
|                                                                                        | Return Inform                                                                                                    |                                                                                                    |                                                   |                                               |                             |  |  |  |
|                                                                                        | License: 7002-4851-HC<br>Name: LET IT BE CORP<br>File Code: Quarterly                                                                             |                                                                                                    | Period:<br>Return Due Date:<br>Return Type:       | 03/2023<br>04/20/2023<br>HC - Original        |                             |  |  |  |
|                                                                                        |                                                                                                    |                                                                                                    | Total Tax Due:<br>Interest/Penalty:<br>Total Due: | \$58.54<br>\$22.67<br>\$81.21                 | Noto:                       |  |  |  |
|                                                                                        | You must input your                                                                                                    |                                                                                                    |                                                   |                                               |                             |  |  |  |
|                                                                                        | By rekeying my<br>examined by m<br>that by submitt<br>Revenue accept<br>Login Passwor                                                             | password before<br>pressing 'Submit'. If<br>you do not do this<br>you will not have<br>completed the<br>process. |                                                   |                                               |                             |  |  |  |
|                                                                                        |                                                                                                    |                                                                                                    | Back Submit                                       |                                               |                             |  |  |  |
| Step 9: (<br>want to. Y                                                                | Confirmatic<br>ou may also                                                                                                    | on page will appea<br>o check your acco                                                                          | ar that will allow you<br>ount activity to verify | u to print the return<br>y that you successfu | should you<br>lly completed |  |  |  |

View History.

- View Account Activity <sup>1</sup>
- View Pending Items <sup>1</sup>

Have Additional Questions: Call: 605-773-8178 Email: sdmotorfuel@state.sd.us

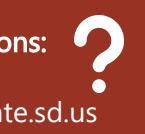

July 2024 • Highway Contractor EPath Filing Guide